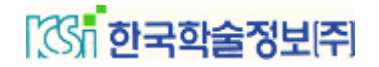

# **KISS User Manual**

**Korean studies Information Service System** 

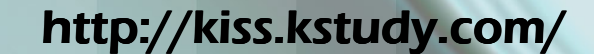

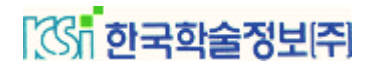

### **KISS Instoduction**

#### Introduction of KISS

"KISS" full names is Koreanstudies Information Service System, Internet URL –

#### http://kiss.kstudy.com

That is developed for efficient search of article such as scientific paper that is collected in Korean Study collection of learned papers.

Through search engine KISS basis bibliography information (paper title, author, issue date, publication, contents) offer access method presentation to original text (full text) information, ordinary peoples easy and fast access environment by index search.

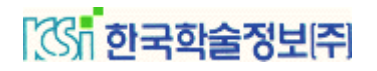

### **KISS Introduction**

#### Service Scale

At present, KISS contains Paper of 1,080,000 items that is collected in publication of total 6,630 kinds over all field of Korean studies. Such as Cultural sciences, Language & Literature, Education, Sociology, Business economics, Law & Politics, Nature science, Technology, Medical & Nursing, Agriculture science, Art & physical culture by copyright engagements with Korea's about 1,200 academic society is offered by full text.

Page number of original full text is about 18,000,000 pages, Author number is 400,000 people. Collection Coverage is from first issue by publication to current issue

Annually 100,000 items update.

### **KISS Main Page**

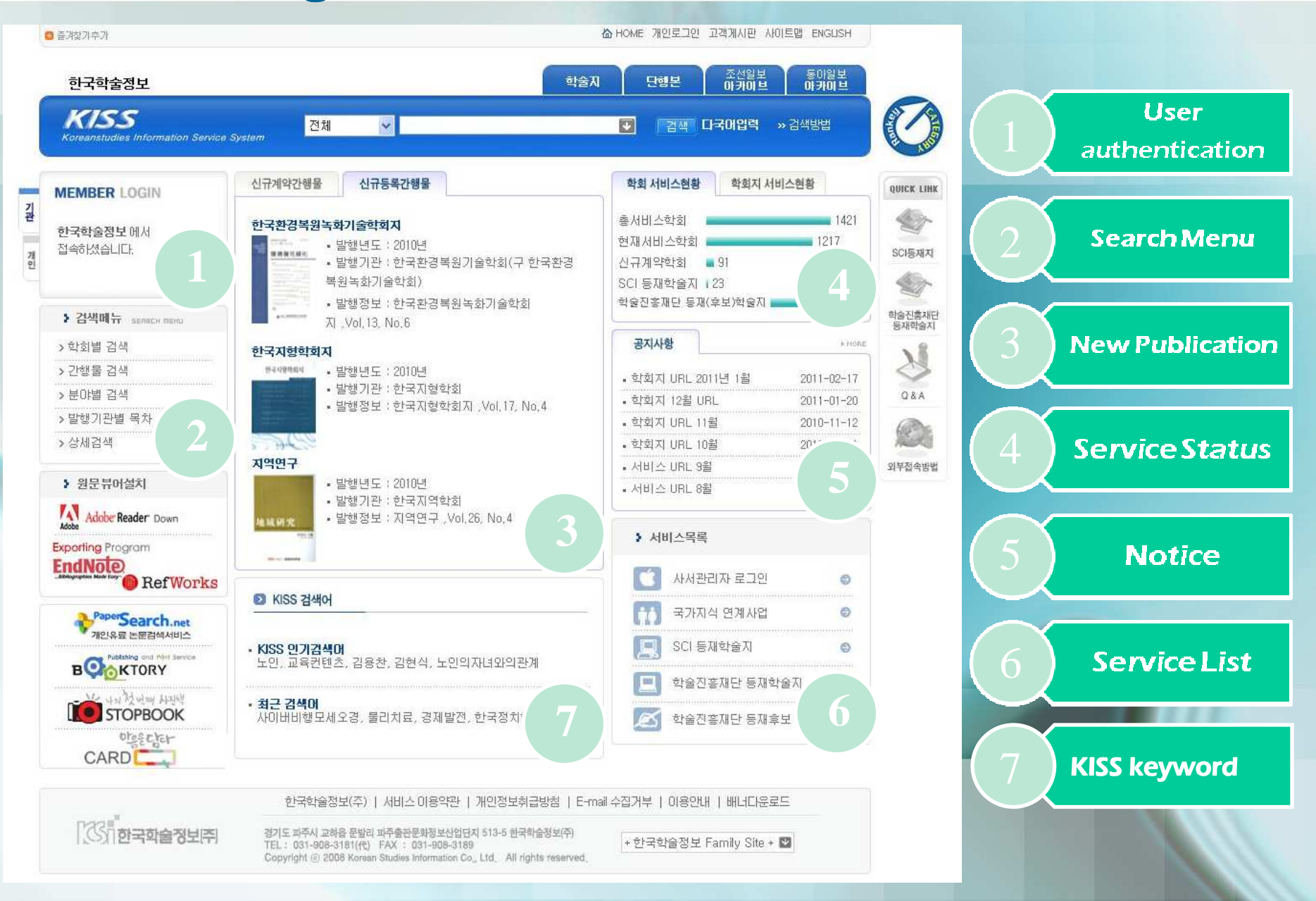

## **KISS Login**

### · 조· 한국학술정보[주]

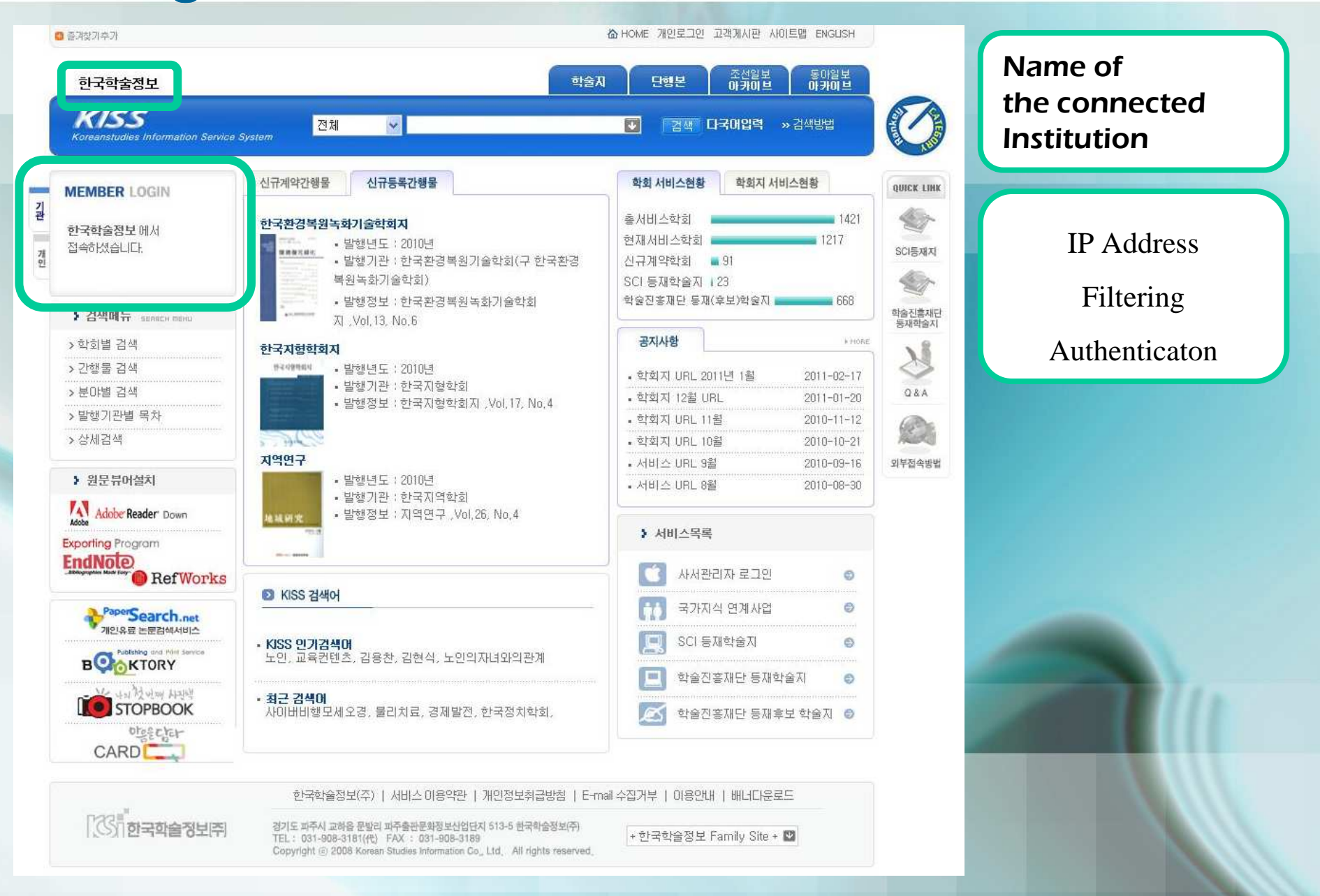

### **KISS Login**

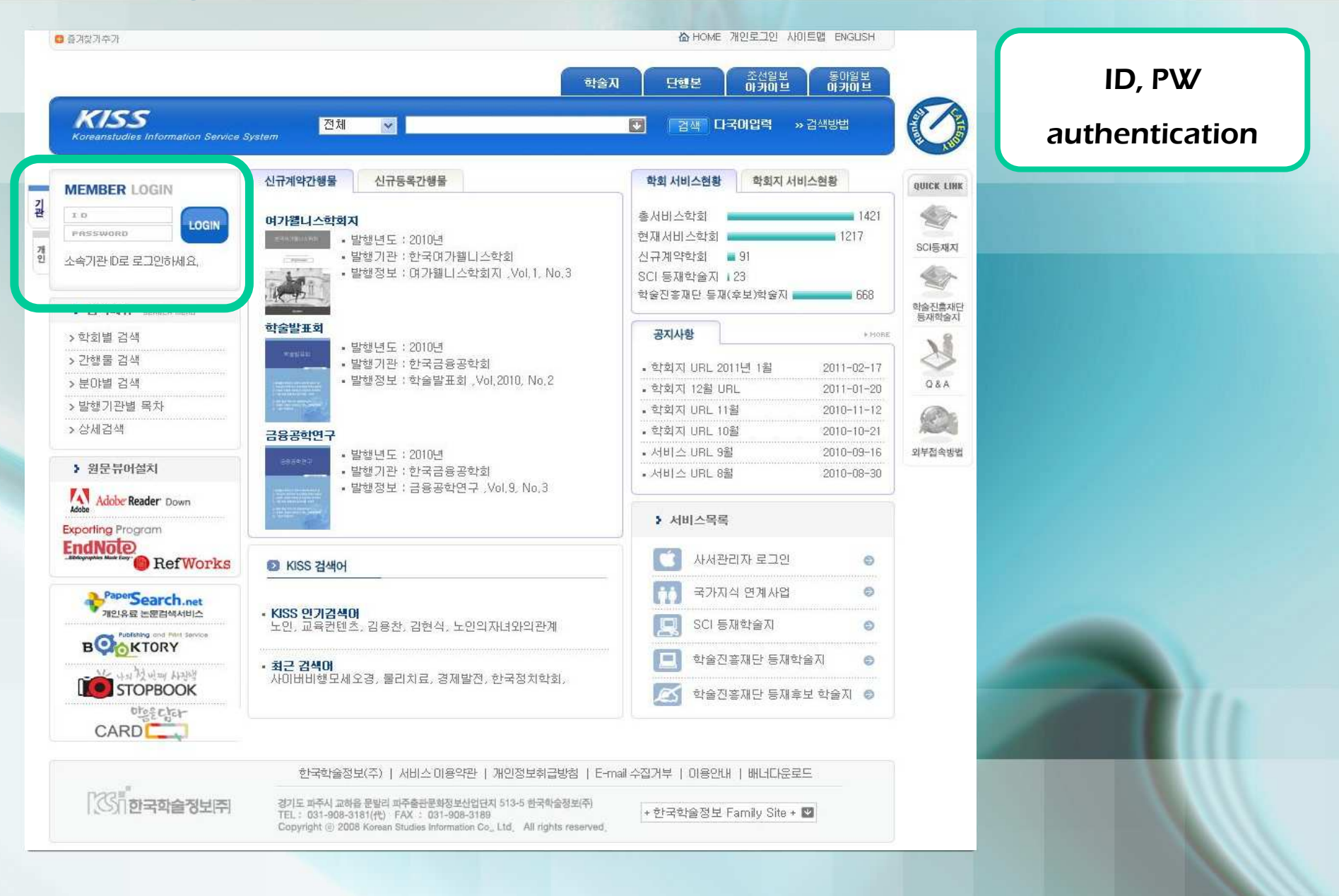

### **KISS Basic Search**

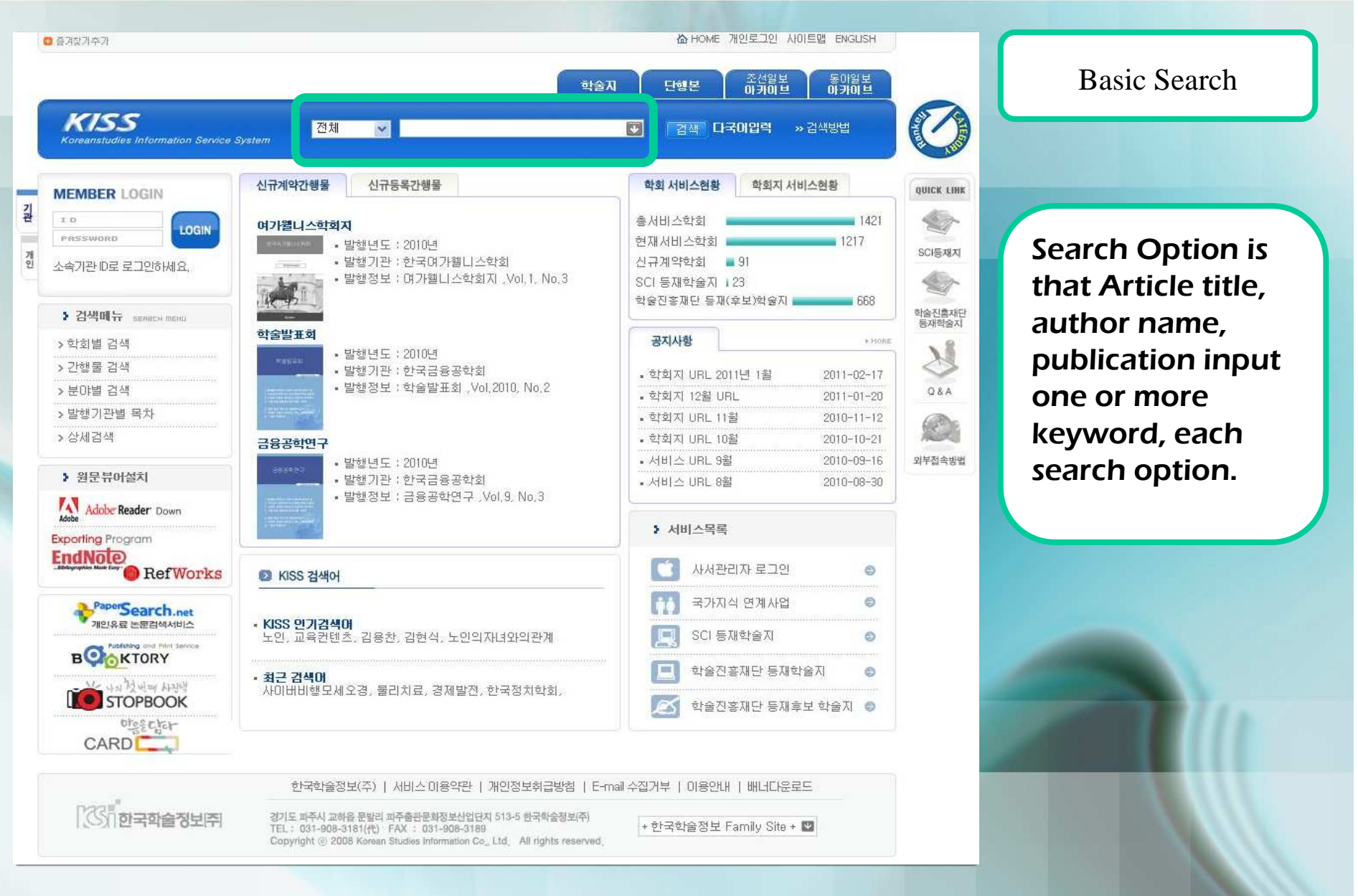

## **KISS Basic Search**

#### · 경기 한국학술정보[주]

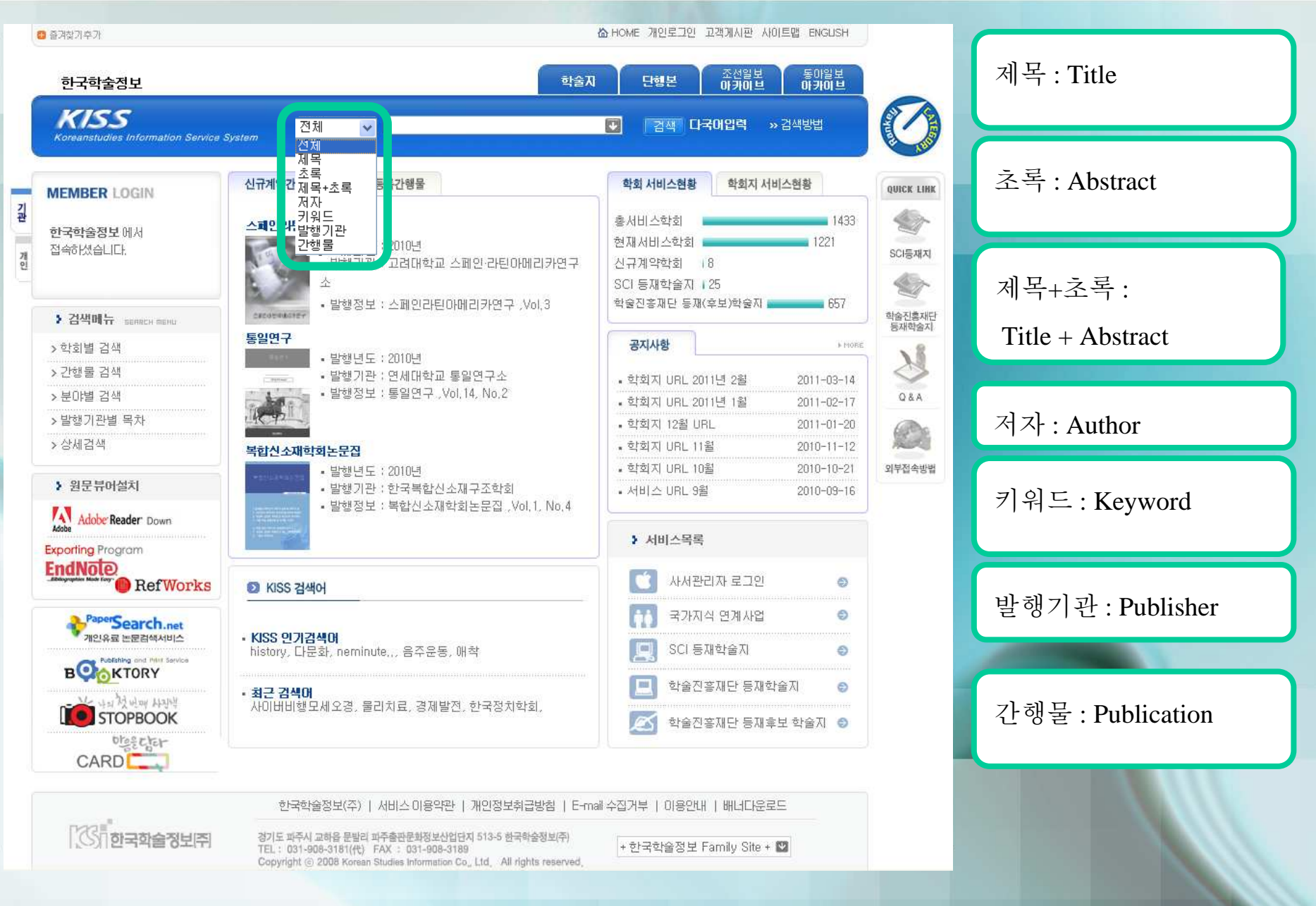

## **KISS Search result**

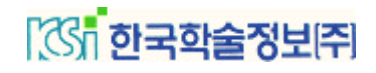

| 즐겨찾기추가<br>한국학술정보                                                                            | CO HOME MUZELY ANDER ENGLISH                                                                                                    |                                                     |
|---------------------------------------------------------------------------------------------|----------------------------------------------------------------------------------------------------|-----------------------------------------------------|
| KISS<br>Koreanstudies Information Service S                                                 | stam 전체 ♥ 부모 상담 ♥ 검색 다국미입력<br>학술지 단행본 조선일보 동이일보<br>아카이브 아카이브                                                                                                    | Basic search "부모 상담"<br>Input                       |
| > 검색메뉴<br>학회별 검색<br>간행물 검색<br>분야별 검색<br>발행기관별 목차<br>상세검색                                    | <ul> <li>&gt; 검색결과</li> <li>● 결과내검 전체 ♥</li> <li>● 결과내검 전체 ♥</li> <li>● 감색하기</li> <li>● 1 다국어압력   발행일순 ♥ 내림차순 ♥</li> <li>SCIE제지</li> </ul>                                                                                                    | AND Search<br>as two keyword of<br>"부모" "상담"        |
| > 부가서비스<br>서비스 학회/저널<br>시그트르 가세르                                                            | <ul> <li>• 전체: 부모 상담</li> <li>• 검색범주: 국내학회지 총 246 건 / 1 ~ 10</li> </ul>                                                                                                    |                                                     |
| <ul> <li>원문뷰어설치</li> <li>Adobe Reader Down</li> <li>월문을 보시려면 아크로벳<br/>리더를 설치하세요.</li> </ul> | 전체전별       전택항목저장       서저정보반송         그 1:       연구논문 : 부모가 지각하는 자님의 심리적 여러움의 정도가 상담 의지에 미쳐는 영향: 사회적 낙인의 조절효과       0 & A         최보영(Bo Young Choi), 장유진(Yoo Jin Jang)       ····································                                                                                                    | Search result Total 246<br>When result is too much, |
| PaperSearch.net<br>개인유료 눈물감색서비스<br>Poteting and Pitt Serica<br>B이는KTORY                     | 한국청소년학회   청소년학연구   [2011년] (View린 por   Down / 22 peges ) TOP<br>3: 나올로 조기유학생의 유학적응과정에 대한 결적 분석<br>강회숙 (Hee Sook Kang ), 김동선 (Dong Sun Kim ), 문영주 (Young Joo<br>Moon )<br>한국청소년복지학회   청소년복지연구   [2010년] (View린 por   Down / 24 peges )                                                                                                | Use "결과 내 검색"-Search<br>within result -             |
| STOPBOOK                                                                                    | 4:       부모.다동상담교육 및 외부지원에 대한 유치원교사의 인식과 요구         김태인 (Tae In Kim), 조형숙 (Young Sook Cho)         한국영유마교원교육학회(구 중앙유마교육학회)   유마교육학논집   [2010년]         5:       청소년의 부모화 경험과 심리적 부적응의 관계                                                                                                    |                                                     |
|                                                                                             | 강원회(Won Hee Kang), 유순화(Soon Hwa Yoo), 윤경미(Kyung Mi Yun)         경북대학교 중등교육연구소 중등교육연구 [2010년]       (View Prof   Down / 28 pages) <b>6:</b> 정소년 자녀가 지각한 어머니 공감과 어머니가 보고한 공감의 차이 연구         조용주(Yong Joo Jo)       한국십리학회 한국십리학회지 상담 및 십리치료   [2010년]                                                                                   | View, download(PDF)                                 |
| 문문제작<br>문제작의 동반자 북토리가<br>음부터 끝까지 책인지겠습니다.                                                   | □ <b>7: 0·S7</b> ) 부모 훈육 방식이 청소년의 적대감에 미치는 영향 분석 -부모 자녀 관개의 매개효과 감증-<br>김채엽 (Jae Yop Kim ), 남석인 (Seok In Nam ), 최선마 (Sun Ah Choi)<br>한국가족복지학회   한국가족복지학   [2010년]       (View Pror   Down / 27 pages )         □ <b>8: 지각된 부모양옥태도가</b> 청소년의 심리적 안녕감에 미치는 효과 -자기분화 수준의 매개효과를 중심으로-<br>으역타 (Vauga Dal Vau )       0.8.2.1 (Fug. II Val) |                                                     |

### **KISS Detail View**

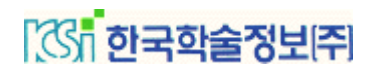

| 한국학술정보<br>K//S/S                          |                                                                                                    | -              | When click search result,<br>"산세 보기" Detail View |
|-------------------------------------------|----------------------------------------------------------------------------------------------------|----------------|--------------------------------------------------|
| areanstudies Information Service          | System 전체 ♥ 우모 상담 ♥ 검색 다국내입력<br>학술자 단행본 아카이브                                                                                                    | 동아일보<br>아카이브   | 8州王/「-Detail View                                |
| • <b>검색메뉴</b><br>학회별 검색                   | ⑧ 검색결과                                                                                                    |                | Title(Korean)                                    |
| 안행물 검색<br>루마별 검색<br>남행기관                  | ★ 결과내경 전체 ▼ IC국어입력   Perform - · · · · · · · · · · · · · · · · · ·                                                                                                    |                | Title(English)                                   |
| 세검색<br>부가서                                | (View <mark>★Pop</mark> ) <mark>Down</mark> / 24 pages) <mark>서지정보반충</mark>                                                                                                    | 61동세지<br>술진홍제단 | Author                                           |
| 비스혁<br>규동록 <b>제목</b>                      | 연구논문 : 부모가 지각하는 자녀의 심리적 어려움의 정도가 상담 의지에 미치는 영향: 사<br>회적 낙인의 조절효과                                                                                                    | इस्रावर्ध्वत्र | Date                                             |
| 원문학 제목(2<br>Adob<br>원문학 제자                | NB) The influence of Parent-Perceived Children's Psychological Distress on Parents<br>Willingness to Seek Counseling: The Moderating Boles of Perceived Public Stigma<br>최보영 ( Bo Young Choi ) , 장유진 ( Yoo Jin Jang )                            | 084            | Duc                                              |
| 리더용<br>발행년                                | 도 2011                                                                                                    | 부접속방법          | ECN                                              |
| ECN<br>ISSN                               | ECN-0102-2009-910-009218058<br>1229-6988                                                                                                    |                | ISSN                                             |
| 발행기<br>발행정                                | 한국청소년학회       철소년학연구, Vol.18, No.2, Startpage 219, Endpage 242, Totalpage 24                                                                                                    |                | Publisher                                        |
| CAI 주제키                                   | g드 자녀 문제, 심리적 어려움, 사회적 낙인, 상담 의지, Children`s Problems, Psychological<br>Distress, Public Stigma, Willingness to Seek Counseling                                                                                                    |                |                                                  |
| 와 함께                                      | CLOSE                                                                                                    |                | Detail Informatioin of Publicatio                |
| 문문제작<br>문제작의 동반자 북토리가<br>음부터 끝까지 책임지겠습니다. | 한국심리학회   한국심리학회지 상담 및 심리치료   [2010년]         (View            □ 7:         아동기 부모 훈육 방식이 청소년의 적대감에 미치는 영향 분석 -부모 자녀 관개의 때개효과 감증-<br>김재엽 (Jae Vop Kim), 남석인 (Seok In Nam), 최선만 (Sun Ah Choi)           한국가족복지학회   한국가족복지학   [2010년]         (View | s)             | Keyword                                          |
| 080 - 855 - 8285                          | ■ 8: 지각된 부모양육태도가 청소년의 심리적 안녕감에 미쳐는 효과 -자기분화 수준의 매개효과를 중심으로-<br>유영달 (Young Dal You). 미유지 (Eun Ji Yi)                                                                                                    |                |                                                  |

### **KISS Academy Search**

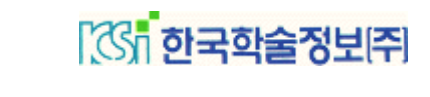

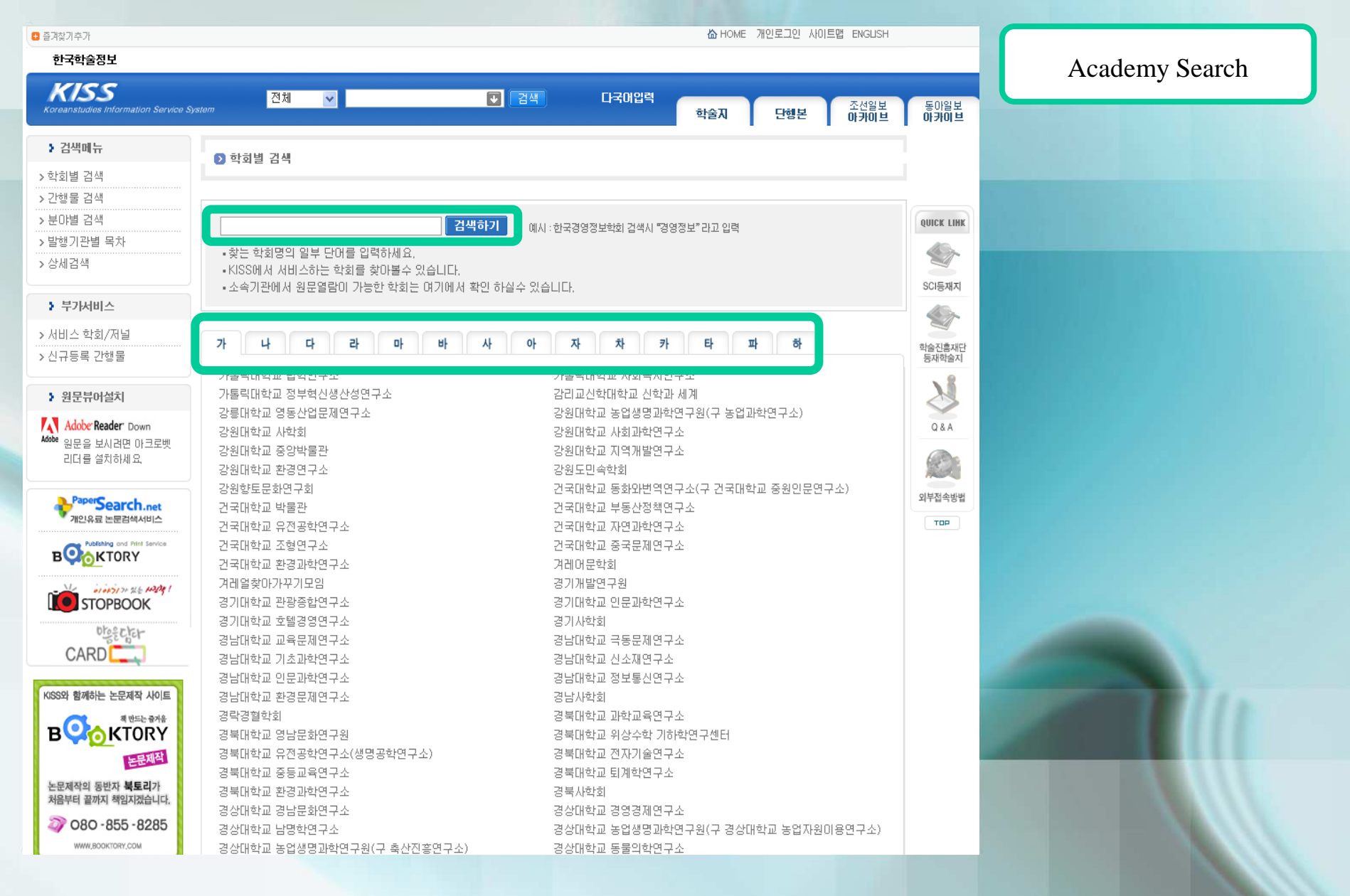

### **KISS Publication Search**

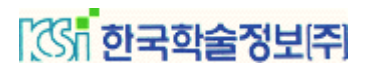

| 출계찾기주가<br><b>한국학술정보</b>                   |                                                                                                   | @ HUME /  | 윈도그윈 ANN드립 ENGUSH |                 | Publication Search |
|-------------------------------------------|---------------------------------------------------------------------------------------------------|-----------|-------------------|-----------------|--------------------|
| KISS<br>creanstudies Information Service  | System 전체 🗸 💽 검색 다국이입력                                                                            | 학술지       | 단행본 조선일보<br>아카이브  | 동아일보<br>아카이브    |                    |
| > 검색메뉴                                    | 이 가제로 거세                                                                                          |           |                   | 1               | 리 까ㅋㅋ              |
| 한히별 검색                                    | 0 282 84                                                                                          |           |                   |                 | 검색결과-              |
| 간행물 검색                                    |                                                                                                   |           |                   |                 | Search result      |
| 분야별 검색                                    |                                                                                                   |           |                   | OUICK LINK      | 가채드며 Dublication   |
| 발행기관별 목차                                  | · · · · · · · · · · · · · · · · · · ·                                                             | STA 입덕    |                   |                 | 신 영물 중-Publication |
| 상세검색                                      | <ul> <li>· 국분명 UILF 영분명을 선택한 후, 간행물 제목 중 일부 단대를 입력하면 발행정보와 간행물별 목차</li> <li>· 화용티</li> </ul>      | 성보를 볼 수 있 | (습니다,             | <b>S</b>        | 발행유형-type          |
|                                           | 찾는 논문이 수록된, 간행물 제목을 마는 경우간행물 검색으로 발행정보를 알 수 있습니다.                                                 |           |                   | SCI등재지          | 발행 학회명-            |
| 부가서비스                                     | 특히 목차를 열람하고자 하는 경우에 활용도가 높습니다.                                                                    |           |                   | 1000            | Dublisher          |
| 서비스 학회/저널                                 |                                                                                                   |           |                   |                 | Publisher          |
| 신규등록 간행물                                  | 기해모며                                                                                              | 오히        | 반웹기좌며             | 학술진흥재단<br>등재학술지 |                    |
| 5 위무브어서키                                  | =<br>한국 <b>심리학회시</b> 일상(The Korean Journal of Clinical Psychology)                                | 학술시       | 한국심리학회            | M               |                    |
| P 22moleA                                 | 한국스포츠 <mark>심리학회지</mark> (Korean Journal of Sport Psychology)                                     | 학술지       | 한국스포츠심리학회         | 9               |                    |
|                                           | 한국 <mark>심리학회지</mark> 상담 및 <mark>심리</mark> 치료(The Korean Journal of Counseling and Psychotherapy) | 학술지       | 한국심리학회            | Q&A             |                    |
| 원분을 모시려면 바크도벳<br>리더를 설치하세요.               | 한국 <mark>심리학회지</mark> 사회 및 성격(The Korean Journal of Social and Personality Psychology)            | 학술지       | 한국심리학회            | (Pa             |                    |
|                                           | 한국 <mark>심리학회지</mark> 발달(THE KOREAN JOURNAL OF DEVELOPMENTAL PSYCHOLOGY)                          | 학술지       | 한국심리학회            | - Alle          |                    |
| PaperSearch net                           | 한국 <mark>심리학회지</mark> 건강(KOREAN JOURNAL OF HEALTH PSYCHOLOGY)                                     | 학술지       | 한국심리학회            | 외부접속방법          |                    |
| 🥙 개인유료 논문검색서비스                            | 한국 <mark>심리학회지</mark> 일반(THE KOREAN JOURNAL OF PSYCHOLOGY)                                        | 학술지       | 한국심리학회            | тор             |                    |
|                                           | 한국 <mark>심리학회자</mark> 인지 및 생물(THE KOREAN JOURNAL OF EXPERIMENTAL AND COGNITIVE PSYCHOLOGY)        | 학술지       | 한국심리학회            | _               |                    |
| BYOKIOKI                                  | 한국 <mark>심리학회지</mark> 산업 및 조직(The Korean Journal of Industrial and Organizational Psychology)     | 학술지       | 한국심리학회            | -               |                    |
| STOPBOOK                                  | 한국 <mark>심리학회지</mark> 사회문제(Korean Journal of Psychological and Social Issues)                     | 학술지       | 한국심리학회            | -               |                    |
|                                           | 한국 <mark>심리학회지</mark> 여성(The Korean Journal of Woman Psychology)                                  | 학술지       | 한국심리학회            | -               |                    |
|                                           | 한국 <mark>심리학회지</mark> 소비자, 광고(The Korean Journal of Consumer and Advertising Psychology)          | 학술지       | 한국심리학회            | -               |                    |
|                                           | 한국 <mark>심리학회지</mark> 생물 및 생리(THE KOREAN JOURNAL OF BIOLOGICAL AND PHYSIOLOGICAL PSYCHOLOGY)      | 학술지       | 한국심리학회            | -               |                    |
|                                           | 한국 <mark>심리학회</mark> 지 학교(N/A)                                                                    | 학술지       | 한국심리학회            | -               |                    |
| KISS와 함께하는 논문제작 사이트<br>해 만드는 증가용<br>KTORY | 한국 <mark>심리</mark> 유형 <mark>학회지(JOURNAL OF THE KOREA ACADEMY OF PSYCHOLOGICAL TYPE)</mark>        | 학술지       | 한국심리유형학회          | -               |                    |
|                                           | 한국입상 <mark>심리학회지</mark> (The Korea Journal of Clinical Pshchology)                                | 학술지       | 한국임상심리학회          | -               |                    |
|                                           | 한국 <mark>심리학회지</mark> 법정(N/A)                                                                     | 학술지       | 한국심리학회            |                 |                    |
| 노무평자이 도바지 분들기기                            | 1                                                                                                 |           |                   | -               |                    |
| 처음부터 끝까지 책임지겠습니다.                         |                                                                                                   |           |                   |                 |                    |
| 080 -855 -8285                            |                                                                                                   |           |                   |                 |                    |

## **KISS Field Search**

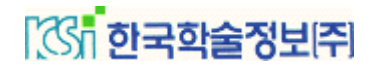

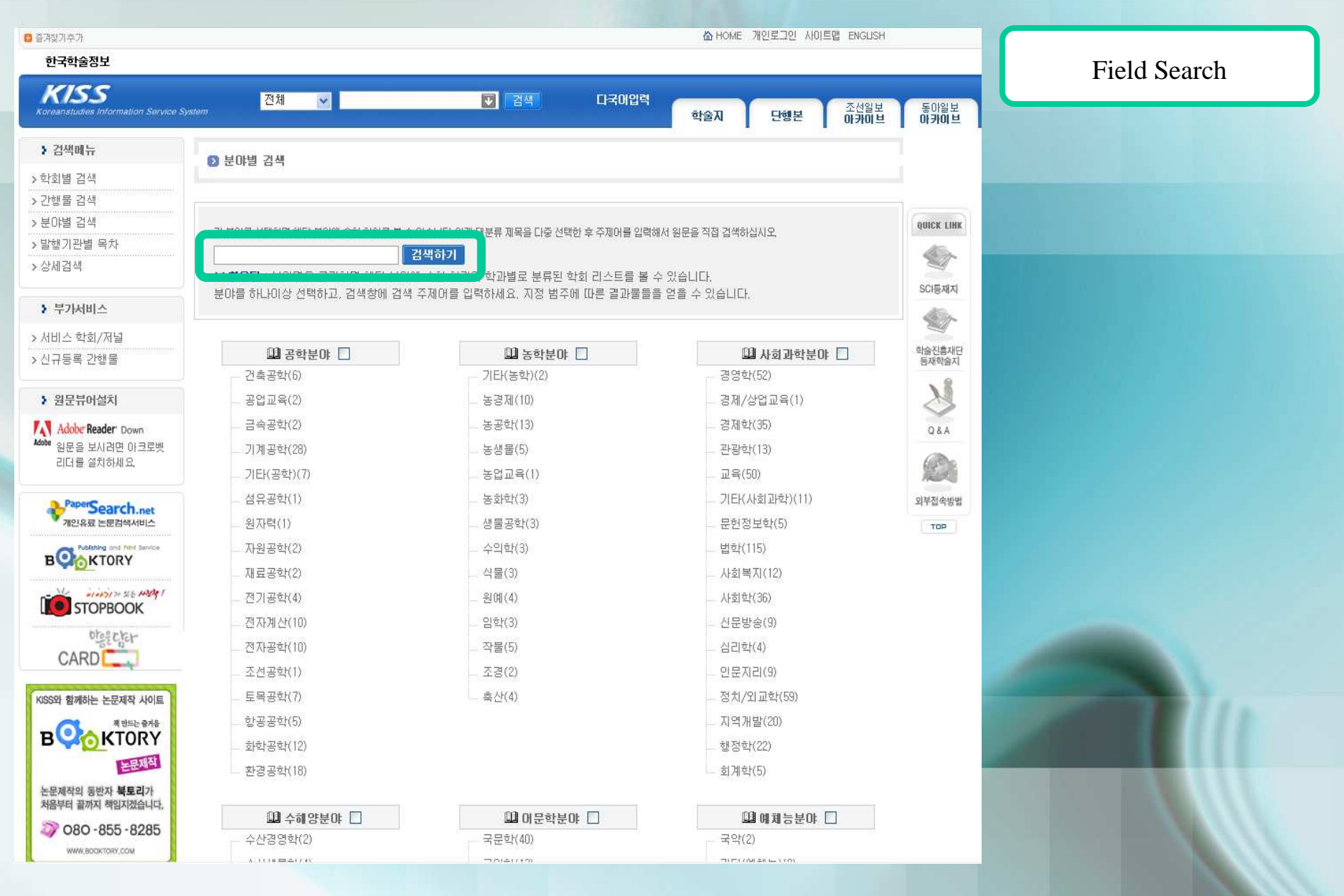

## **KISS Publisher List**

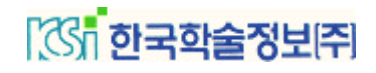

| a 즐겨찾기추기                                  |                                                                               | ☆ HOME 개인로그인 사이트맵 ENGLISH         |              |                                                                                                    |
|-------------------------------------------|-------------------------------------------------------------------------------|-----------------------------------|--------------|----------------------------------------------------------------------------------------------------|
| 한국학술정보                                    |                                                                               |                                   |              | Publisher List                                                                                                 |
| KISS<br>Koreanstudies Information Service | System 전체 Y 전국이입력                                                             | 학술지 단행본 <sup>조선일보</sup><br>아카이브   | 동아일보<br>아카이브 |                                                                                                    |
| > 검색메뉴                                    | ) 발행기관별 목차                                                                    |                                   | 1            |                                                                                                    |
| > 학회별 검색                                  |                                                                               |                                   | 1            |                                                                                                    |
| > 간행물 검색<br>< 보아병 거새                      |                                                                               |                                   |              |                                                                                                    |
| > 발행기관별 목차                                | <ul> <li>● 일양기관 : 안국경양악회</li> <li>● 가행물 : 경영학여구</li> </ul>                    | 행기관겸색                             | QUICK LINK   | 발행기관-Publisher                                                                                                 |
| > 상세검색                                    | • 권 : [40 [2011] ▼                                                            |                                   |              | 기케다고바                                                                                                    |
|                                           | • 호 : 1 ♥                                                                     |                                   | SCI등재지       | 간앵굴-Publication                                                                                                |
| 부가서비스                                     | ⑦ 기관내 검색 : 제 목 ▼                                                              |                                   | <u></u>      | 귀 Volumo                                                                                                    |
| > 서비스 학회/저널                               |                                                                               |                                   | 학술진총재단       | 년-Volume                                                                                                    |
| > 신규등록 간행물                                | · 검색결과                                                                        | 전체선택 선택취소 선택항목저장 서지정보반충           | 동재학숨지        | ठें -Issue                                                                                                    |
| > 원문뷰어설치                                  | 1: 기업지배구조가 실물활동에 기반을 둔 이익조정에 미치는 효과                                           |                                   | X            |                                                                                                    |
| Adobe Reader Down                         | 김유찬 (Yoo Chan Kim), 강윤식 (Yun Sik Kang)                                        |                                   | Q&A          | 기관내 검색-                                                                                                    |
| Adobe 원문을 보시려면 아크로벳                       | 한국경영약회   경영약연구   [2011년]                                                      | ( VIEW POF I Down / 28 pages )    |              |                                                                                                    |
| 리너들 걸지하세요.                                | 백원선 (Won Sun Paek )                                                           |                                   | 18 al        | Search within                                                                                                  |
| PaperSearch.net                           | 한국경영학회   경영학연구   [2011년]                                                      | ( View Por   Down / 21 pages )    | 외부접속방법       |                                                                                                    |
| 711인유료 논문검색서비스                            | 정도진 (Do Jin Jung)                                                             |                                   | TOP          | publisher                                                                                                    |
|                                           | 한국경영학회   경영학연구   [2011년]                                                      | ( View Report   Down / 14 pages ) |              |                                                                                                    |
|                                           | □ 4: 국내 자산운용사의 성과관리 편의에 대한 연구<br>바기호 (Ki Hong Park) 바여성 (Vouing Seak Park)    |                                   |              |                                                                                                    |
| STOPBOOK                                  | 한국경영학회   경영학연구   [2011년]                                                      | ( View Por   Down / 31 pages )    |              |                                                                                                    |
| Obsector                                  | 5: 팀 다양성 수렴 메커니즘이 팀 성과에 미치는 영향에 관한 이론적 고찰                                     |                                   |              |                                                                                                    |
| CARD                                      | 김분수 ( Moon Joo Kim ) , 윤성구 ( Jeong Koo Yoon )<br>한국경영학회   경영학연구   [2011년]     | ( View Por   Down / 41 pages )    |              |                                                                                                    |
|                                           | 🔲 6: 국내 신뢰 연구의 동향과 향후 연구방향에 대한 제인                                             |                                   |              |                                                                                                    |
| KISS와 함께하는 논문제작 사이트                       | 문형구 ( Hyoung Koo Moon ) , 최병권 ( Byoung Kwon Choi ) , 내은영 ( Eun<br>Young Nae ) |                                   |              |                                                                                                    |
| BOOKTORY                                  | 한국경영학회   경영학면구   [2011년]                                                      | ( View Report   Down / 48 pages ) |              |                                                                                                    |
| 논문제작                                      | ☐ 7: 유통경로구성원들 간의 가격선도상황에 관한 연구<br>정확 (Hwan Chung) 날이음 (In Woo Nam)            |                                   |              | CARGO CARGO CARGO CARGO CARGO CARGO CARGO CARGO CARGO CARGO CARGO CARGO CARGO CARGO CARGO CARGO CARGO CARGO CA |
| 논문제작의 동반자 <b>북토리</b> 가                    | 항국경영학회   경영학연구   [2011년]                                                      | ( View Por   Down / 20 pages )    |              |                                                                                                    |
| 처음부터 끝까지 책임지겠습니다.                         | □ 8: 선호도 유창성의 요민과 긍정적 행동의도에 관한 연구                                             |                                   |              |                                                                                                    |
| 37 080 -855 -8285                         | 최낙환 ( Nak Hwan Choi )<br>한국경영학회   경영학연구   [2011년1                             | ( View Peor Down / 26 bages )     |              |                                                                                                    |
| WWW,BOOKTORY,COM                          |                                                                               |                                   |              |                                                                                                    |

### **KISS Extension Search**

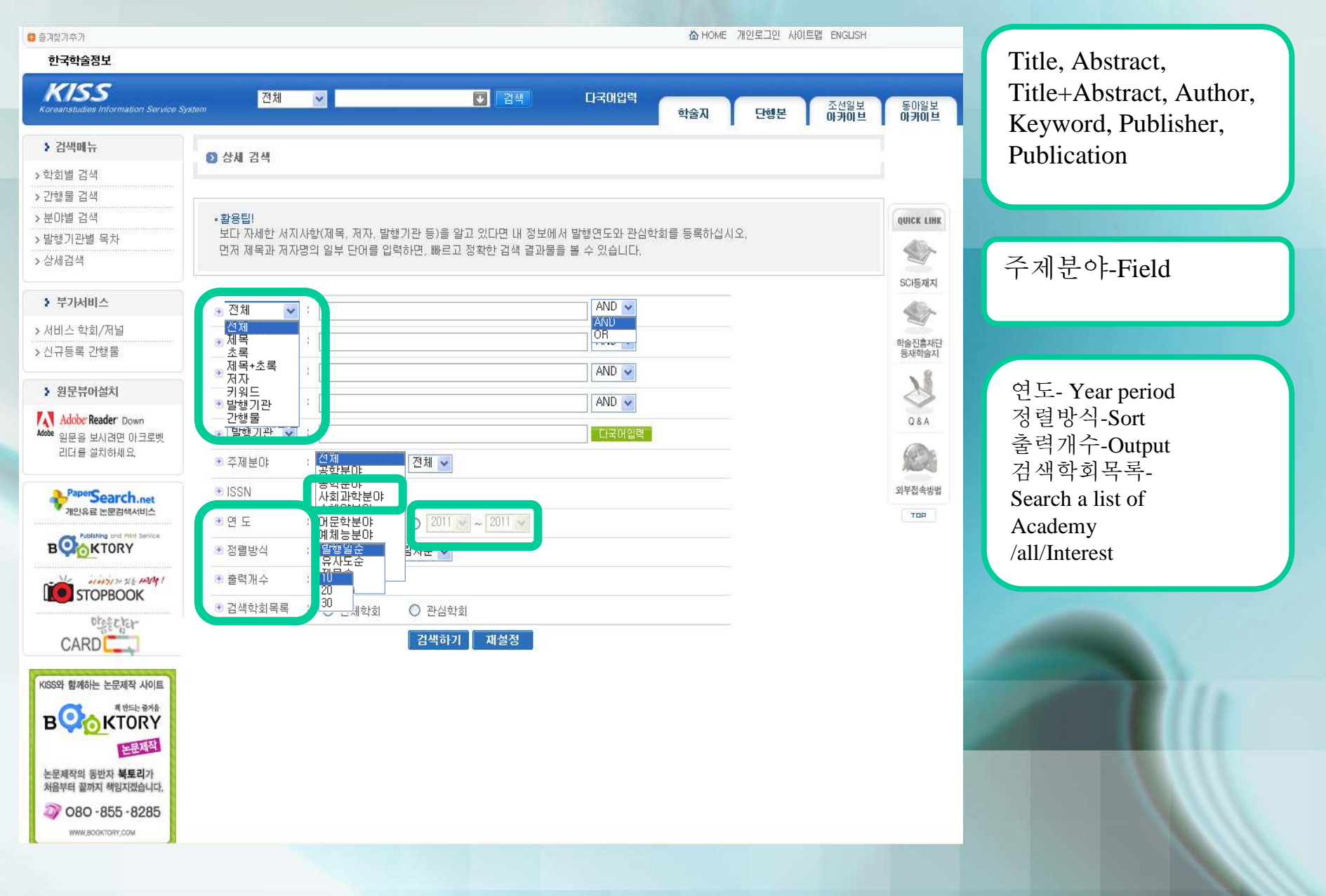

## **KISS Reference Export**

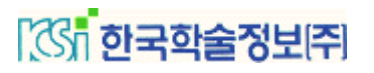

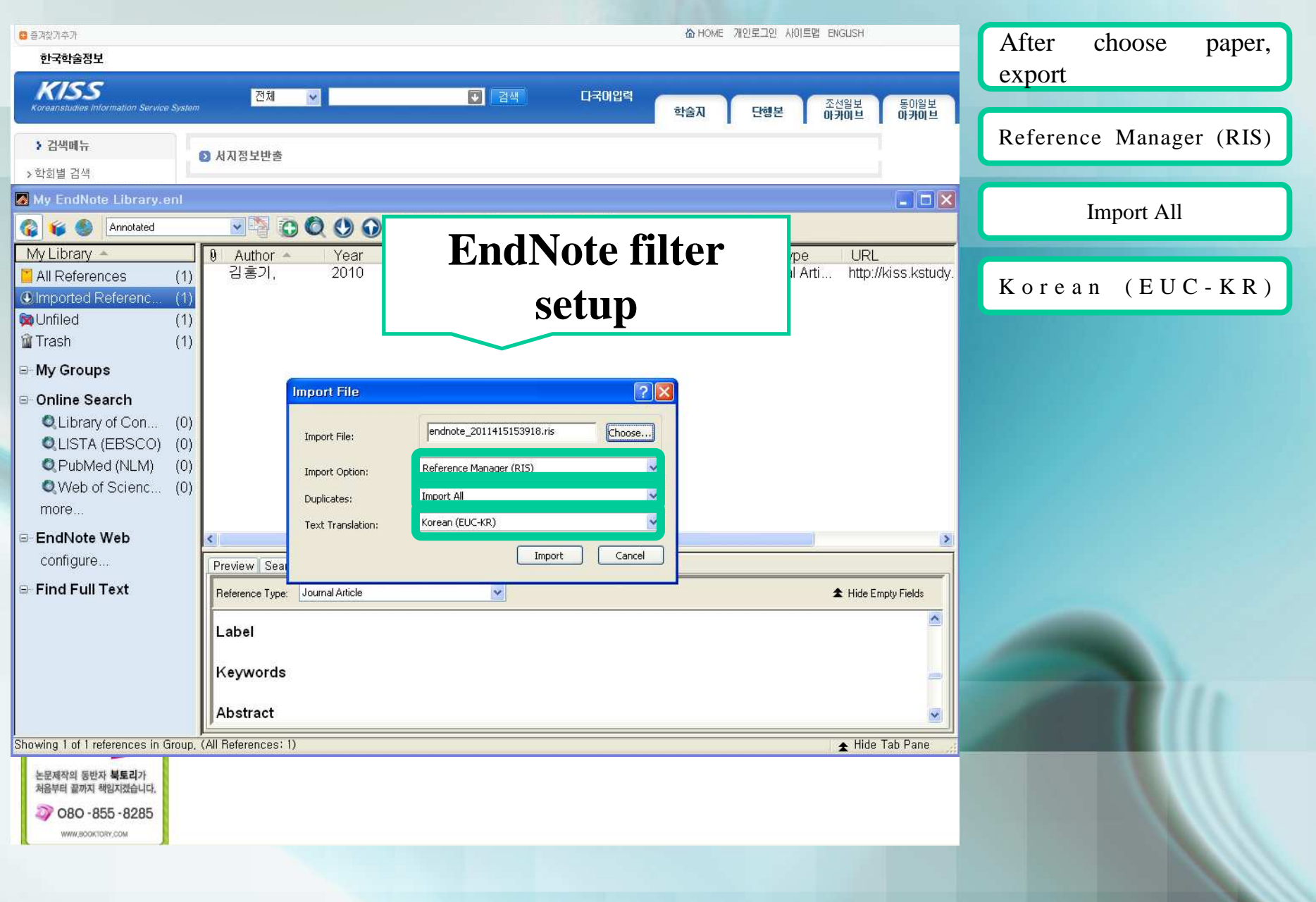